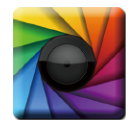

### uSPECTRUM PC Software

Download File • 下載檔案 • ファイルをダウンロードする

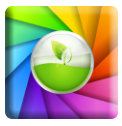

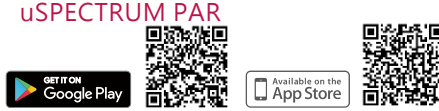

- \* To ensure your warranty validation, please place your agent's stamp in the box and fill in the purchase date. If the agent stamp and purchase date cannot be supplied, the warranty period will based on the manufacturing date of the product.
- \*為確保您的權益,請要求經銷商蓋上店章及填寫購買日期;未蓋店章與購買日期者,則以 出廠日期為依據。
- \* お客様の権利を確保するために、販売店に店の印筆または、購入日を記入することを依 類してください・販売店の印章または購入日のない場合、製造日に基とづいて取り扱い いたします。
- \* Um Ihre Rechte zu gewährleisten, bitten Sie den Vertriebshändler einen Geschäftsstempel aufzudrücke und das Kaufdatum einzutragen. Ohne Kaufdatum und ohne aufgebrachten Geschäftstempel wird das Ausgabedatum als betrachtet.
- \* Pour assurer la validité de la garantie de votre produit, veuillez demander à votre revendeur d'appliquer son tampon et d'indiquer la date d'achat. Si ces informations ne sont pas indiquées, la durée de la garantie sera basée sur la date de fabrication.
- \* Per garantire la convalida della garanzia, inserire il timbro dell'agente nella casella e compilare la data di acquisto. Se non è possibile fornire il timbro dell'agente e la data di acquisto, il periodo di garanzia si baserà sulla data di fabbricazione del prodotto.
- \* Para garantizar la validación de la garantía, coloque el sello del agente en la caja y rellene la fecha de compra. Si el sello del agente y la fecha de compra no se pueden suministrar, el período de garantía se basará en la fecha de fabricación del producto.

Original / Authorized Agent Stamp

Product Serial Number :

Purchase

Date :

52-72-00027-0100 V1.0

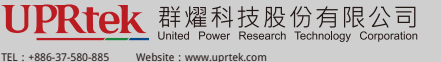

Address : No.38, Keyi St., Zhunan Township, Miaoli County 35059, Taiwan, R.O.C

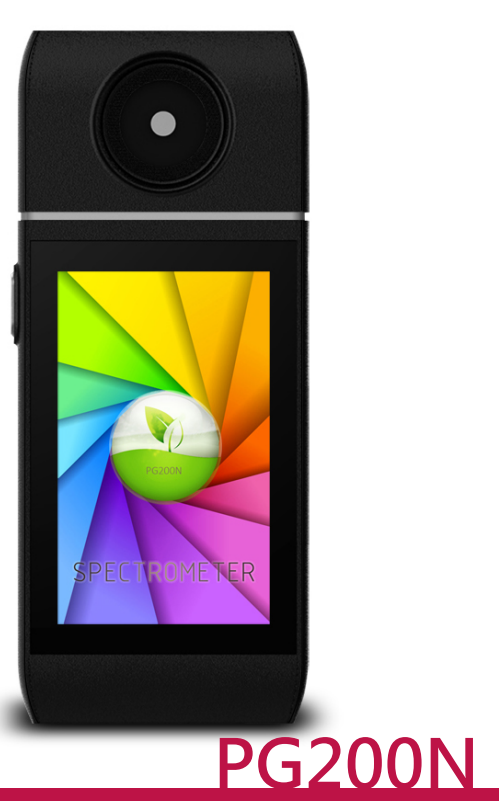

#### 手持式分光光譜計・SPECTRAL PAR METER・ハンディタイプ分光光度計

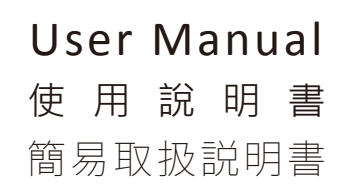

FAX: +886-37-580-398

### 目次

### 1 ご紹介

| 1.1 | 製品のご紹介      | 01 |
|-----|-------------|----|
| 1.2 | パッケージの内容説明  | 02 |
| 1.3 | 外観説明        | 03 |
| 1.4 | 年度校正        | 04 |
| 1.5 | 製品についての注意事項 | 04 |

# 2 ご使用方法

| 2.1 | 使用前の準備  | 05 |
|-----|---------|----|
| 2.2 | 基本測定    | 11 |
| 2.3 | 基本条件の設定 | 13 |

# 3 測定モードのご説明

| 3.1 | ベーシック     | 15 |
|-----|-----------|----|
| 3.2 | スベクトル     | 18 |
| 3.3 | PFFD      | 19 |
| 3.4 | PFFDスベクトル | 21 |
| 3.5 | CIE       | 22 |
| 3.6 | LOGGING   | 23 |
| 3.7 | ブラウザー     | 25 |

### 4 測定条件設定

| 4.1 | 詳細設定     | 27 |
|-----|----------|----|
| 4.2 | 測定モードの設定 | 29 |

# 5 オプション

| 5.1 | モバイルデバイスとの接続  | 30 |
|-----|---------------|----|
| 5.2 | uSPECTRUMとの通信 | 31 |
| 5.3 | 困ったときは        | 33 |

### 目次

# 6 測定項目

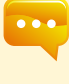

さらに多くの操作とファームウェアのアップデート についての情報をお求めの場合は、オンライン修正 して適用修理サービス、<u>www.uprtek.com</u>をご参照 ください。

### 1.1 製品のご紹介

PAR分光光度計-PG200Nは各種光源を多彩なモードで測定できるハンディ ーな光量子計です。又、植物用光源測定として、PPFDも測定可能です。 PAR分光光度計-PG200Nは3.5インチタッチパネルが搭載されています。使 いやすいインターフェイス設計で簡単にすぐ使えます。光学部と本体とは着 脱測定可能で、データをMicroSDカードに保存できます。

自動シャッター機能を追加、測定の精度を高めました。第二世代植物照明検 測器用光学センサーはIP66防護クラスを備えています。

又、PCと本体をUSBで接続し、専用ソフトウェアを利用して簡単にデータ管 理が行えます。

# 1.2 パッケージの内容説明

ご使用する前に、PG200N包装に以下のアイテムが含まれているかどうかを 確認してください。不足している場合は、販売店にご相談ください。

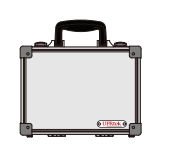

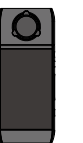

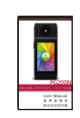

ケース

PG200N ハンディタイプ分光光度計

簡易取扱説明書

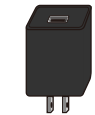

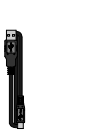

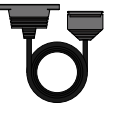

電源アダプタ

USB 伝送ケーブル

USB Type-C.ケーブル (遠隔測定)

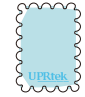

簡易収納ケース

00

分光計ベースサポート

スクリーン 用シート

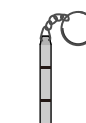

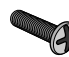

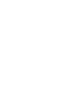

MicroSDカード

ドライバー

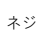

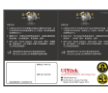

保証カード

### 1.3 外観説明

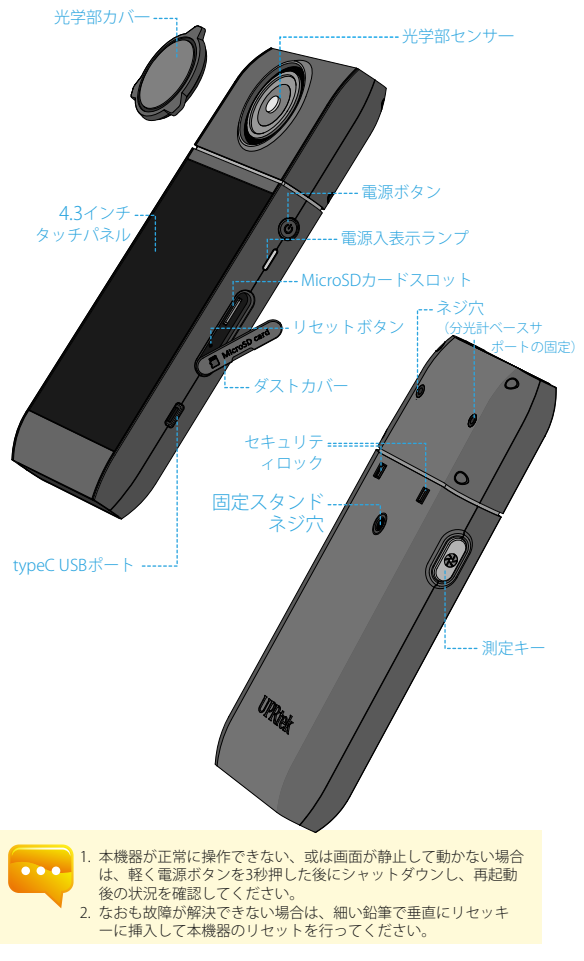

### 1.3 年度校正

本製品は高精度の機器のため、ご使用の際はご注意ください。測定の正確性 を確保するために、毎年1回の補正の実施をお勧めします。補正のサービス 部門については、販売店あるいは当社カスタマーサービスまでお問合せくだ さい。

### 1.4 製品についての注意事項

- 1. PG200Nハンディタイプ分光光度計は、非常に精密な機器のため、はじめで開 梱する際の取り出しにはご注意ください。いかなる振動や衝突もこの機器に損 害を与えますので、特に注意しての処理をお願いいたします。本製品が正常に 操作できない、あるいは修理が必要な場合の、ご自身での修理はおやめくださ い。すべての修理は合格し授権されたカスタマーサービスの販売店にて実施す る必要があります。
- 2. ほとんどのモニターの製造過程での結果は99.9%以上のピクセルが有効画素数 であり、デッドピクセルの数量は0.1%以下です。デッドピクセルは白色あるい はその他の色の可能性がありますが、測定の正確性には影響を与えませんので 、安心してご使用ください。

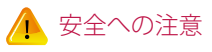

火災、過熱、化学品の遺漏と爆発事故を防止するために、以下の注意事項をしっか りとお読みください。

- 解体あるいは電池の変更はしないでください。
- 電池を火あるいは水中に置かないでください。
- 電池とその他の金属あるいは電池との接触を防止し、引火や爆発を防止するために、電池や予備の電池を捨てる際は、セロテープで電池の電気的接点を絶縁してください。
- 火災の発生を防止するために、電池の充電中に過熱、発煙、異臭が発生した場合は、ただちに電源のコンセントから電池の充電器を外して充電を停止してください。
- いかなる接続ケーブルも熱源の付近に置かないでください。接続ケーブルが熱の影響を受けて変形あるいは絶縁層が溶け、火災や感電を引き起こす恐れがあります。
- 充電中の機材を布で覆ったり、包んだりしないでください。放熱の不良により ケースの変形が発生したり、火災が発生する恐れがあります。
- 誤って製品が水中に落下したり、水や金属の異物が内部に侵入したりした場合は、火災や感電が発生するのを防止するために、ただちに電池を取り出してください。
- 高温の環境での使用、電池や予備電池の保管はしないでください。電池の遺漏 や電池の寿命の短縮を容易に引き起こす原因となります。
- 塗料用シンナー、ベンゼンやその他の有機溶剤を使用して本器材のクリーニン グを行わないでください。製品の外観とタッチパネルに損害を与え、火災を引 き起こす恐れがあります。

### 2.1 使用前の準備

#### 充電方法

充電器とUSBケーブルを取り出し、本製品をtypeC USBポートに差し込めば 充電を開始できます。

 1. 電源がオフが充電の状態のとき、赤色のインジケーターが点灯します。充 電終了後、赤色のインジケーターは消えます。

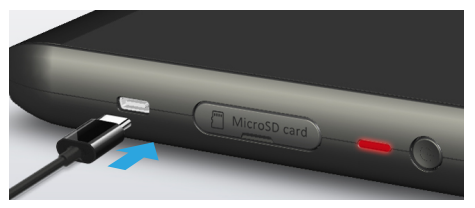

本体電源がオンの場合、充電中は機器の画面右上に稲妻のマークが表示されます。完全に充電されるとマークが消えます。

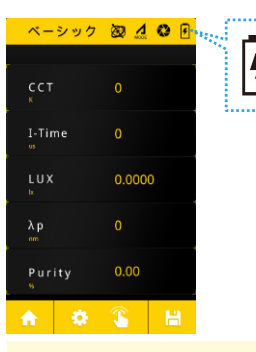

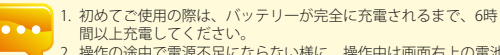

- 操作の途中で電源不足にならない様に、操作中は画面右上の電池 アイコンにて電池の残量を確認ください。
- 十分に充電しても、使用時間が極端に短くなったときはバッテリ 一の寿命が考えられます。その場合は販売店までご連絡してくだ さい。
- 寿命は測定器の使用年数に応じて異なります。新品でフル充電の 場合、連続使用時間は約5時間程です。

### 2.1 使用前の準備

#### MicroSDカードの取り付け

この装置は測定データをMicroSDカード(1GB以上のみ対応)に書き込むこ とができます。データはエクセル・ファイル(xls)、または jpg画像ファイ ル(スペクトル分布図と色度座標図)で保存されます。

ダストカバーを開け、指示された方向にmicro SDカードを差し込みます。

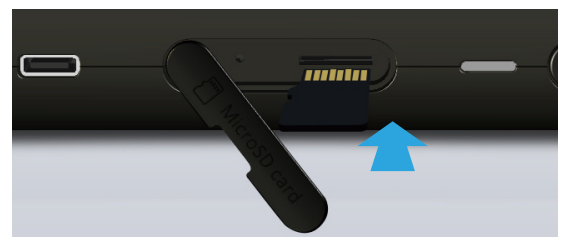

MicroSDカードを取り出すときは、 ①へ「カチッ」と音がするまで押し ②へまっすぐ引き抜いてください。

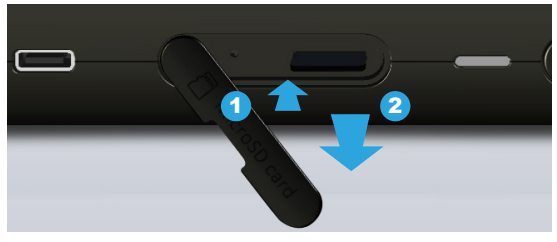

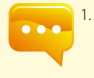

 MicroSDカードの脱落防止の為、ロック機構を設けております。 その為、引っ掛かりがある様に感じますが、向きが正しければ、 再度押し込むと挿入できます。取り出す時にも引っ掛りがありま すが、そのまま引き抜いてください。

# 2.1 使用前の準備

#### 光学部と本体の接続

分光計の裏側を取り付ける場合、必ず電源をオフにしてから操作してくださ い。下図で示した通り、まず安全ロックを両側に押し開いてロックを解除す ることで、光学機器と本体が分解できます。逆に反対側を向け再度本体を挿 入し、両側の安全ロックを内側に押すとロックできます。正しく取り付けら れたことを確認してから、電源を入れてください。

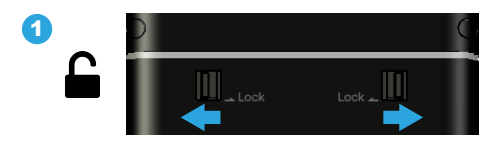

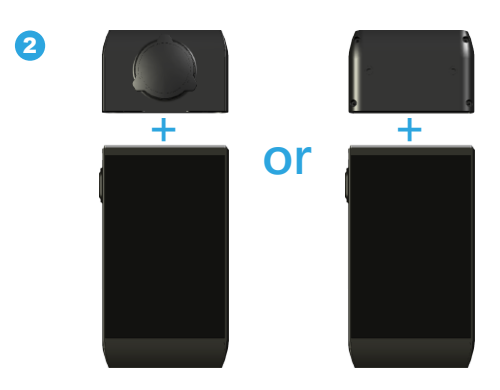

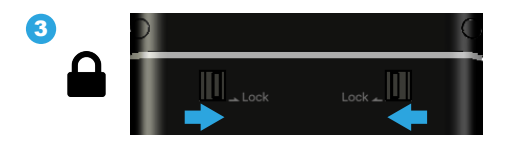

### 2.1 使用前の準備

下図のように、USB typeC伝送ケーブルを使用して遠距離測定を行う場合、 まずは電源をオフにしてから接続の抜き差しをしてください。それから伝送 ケーブルを分光計につなげ、ネジをしっかり留めてから計測を行います。

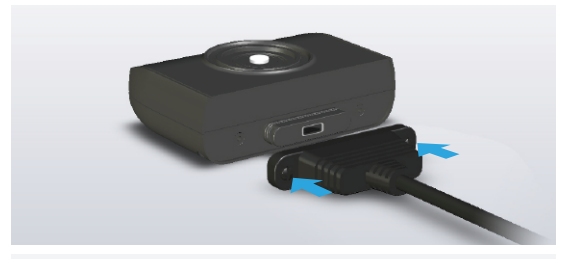

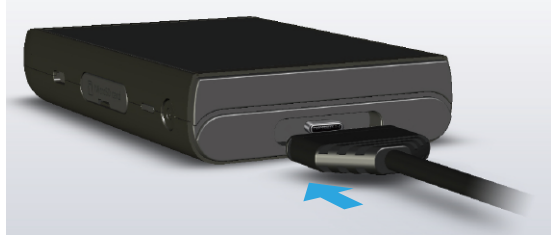

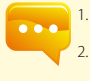

光学部と本体はペアリングなので、他のPG200Nと共用できません。2台以上お持ち方は光学部と本体を混同しないでください。
光学部をの向きを切換える時には必ず電源オフの状態で取り付けしてください。
本体の起動時はダーク補正をしてください。

### 2.1 使用前の準備

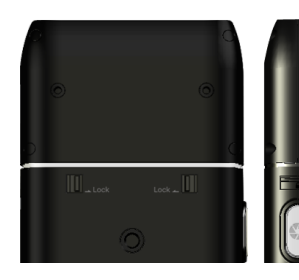

# 光学部センサー取付時に確 認頂く事項 起動する前に光学部センサーが正しく取り付けられて

一か正しく取り付けられ いるかご確認ください。

4

#### ダーク補正

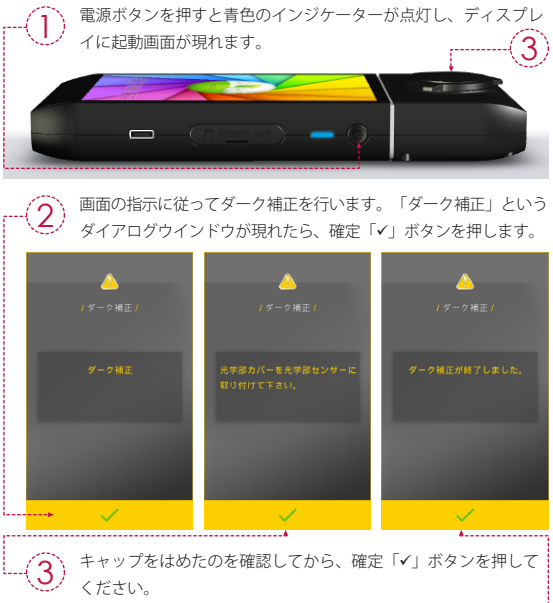

「ダーク補正が完了しました」の画面で、「✔」確定をタップし て主画面に入ります。

# 2.1 使用前の準備

#### 日付と時間の設定 測定前に必ず、日付と時間を設定してください。

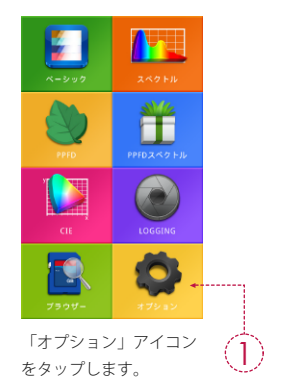

2

省電力モード

時間

「日付」と「時間」をタッ

プして設定してください。

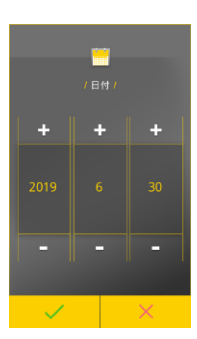

3 日付を設定したあと、「✓」は いをタップして戻ります。

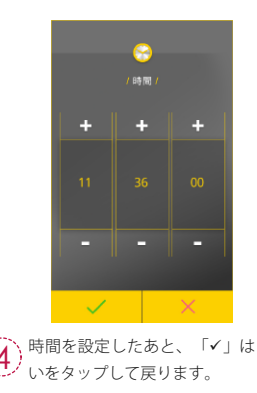

09

# 2.2 基本測定

測定 ベーシック 図 🧕 🛈 🛢 「ベーシック」をタッ プして下さい。 Ŧ 光源に光学部センサーを向けます。 2 ベーシック 🔯 🦽 🔮 🗎 3 ベーシック 🔯 🥂 🗿 🛙 I-Time I-Time 0.0000 n 🔅 Au

画面下の中央の測定ボタンをタップして ください。又は本体横の測定キーを押し ても測定可能です。(タッチ測定と測定キ 一測定の両方で測定ができます。)

"ビー"という音が鳴れば、 測定完了です。測定結果が 画面上に表示されます。

# 2.2 基本測定

#### 測定データの保存

3

い。

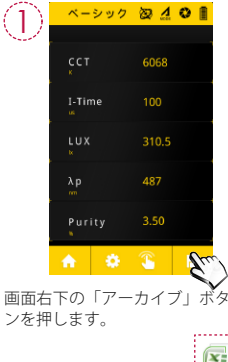

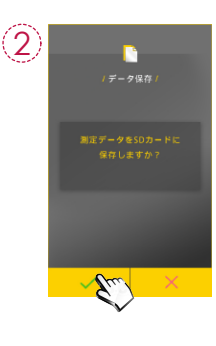

X EXCELファイルのファイル名規則: ESPDYYYY\_MMDD\_HHMMSS 固定(年)(月)(日)(时间) Model Name PG200N Serial Number AXXJ0231 1 Time 2019/05/12\_01:50:52 Memo LUX(lx) 15.336473 1.425323 fc CCT(K) 13656 ▲測定した各項目毎の値が全て保存されます。 JPGファイルのファイル名規則: IMG,YYYY\_MMDD\_HHMMSS 固定(年)(月)(日)(时间) Ŧ  $\sim$ 5596 λρν 10.24 測定データがMicroSDカ CRI ードに保存されます。 LUX 測定されたデータを探す 場合は、測定された際の a the transfer the No. No. o 日時、時間をご参照下さ ▲「ベーシック」「スベクトル」「PPFD」 「PPFDスベクトル」「CIE 1931 と1976」 測定画面が保存されます。

# 2.3 基本条件の設定

主画面の「オプション」をタップし、本体のパラメータを設定します。

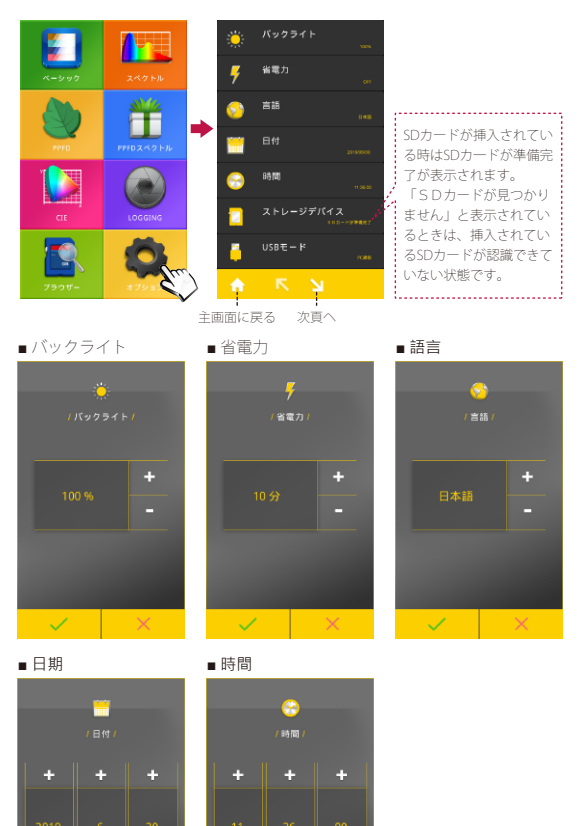

# 2.3 基本条件の設定

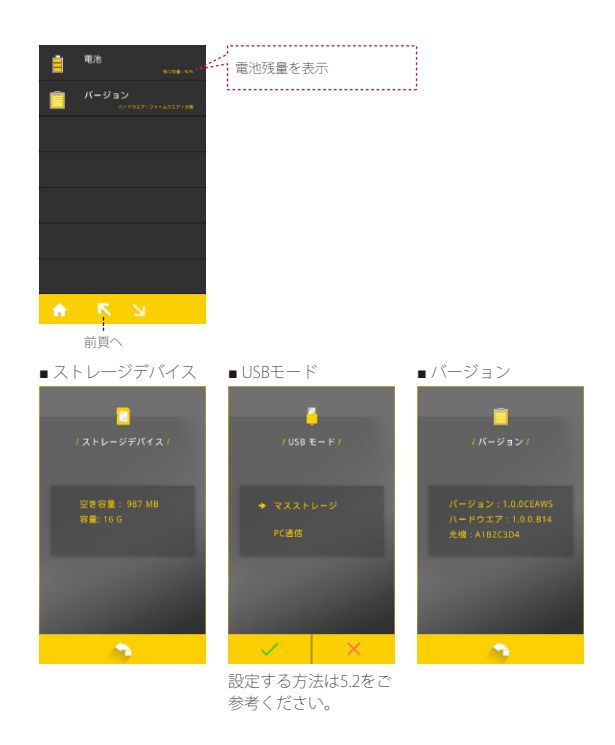

1. 1

電池の項目は残量の確認のみとなります。(タップできません。)

X

### 3.1 ベーシック

主画面の「ベーシック」をタップすると、測定と測定数値の表示画面になり ます。

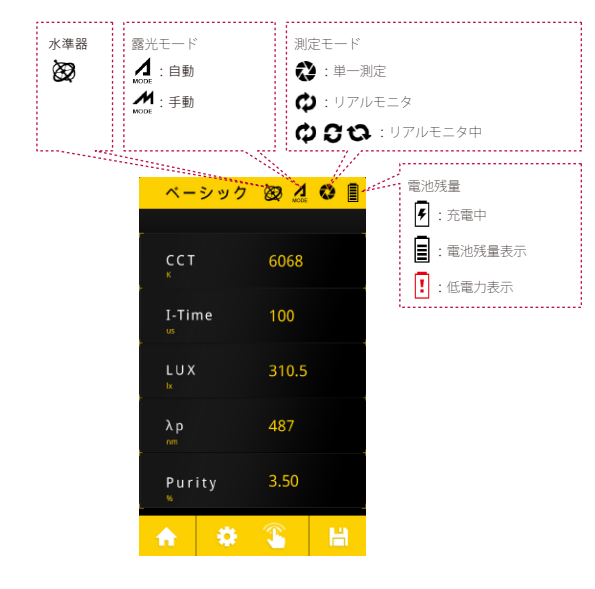

### 8.1 ベーシック

ベーシック画面の5つの項目はカスタマイズが可能です ベーシックモードの5項目は、表示させたい項目に変更する事ができます。

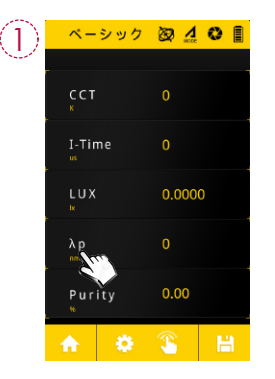

5項目のうち変更したい項目を タップしてください。

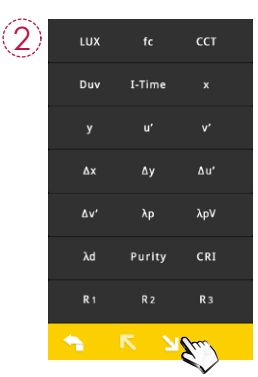

選択可能な項目一覧が表示されます 。画面下の►¥が表示されれば次ペ ージもあります。「¥」下矢印をタ ップすれば次ページが表示されます

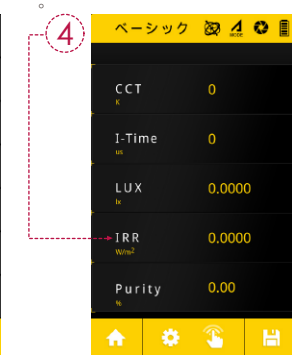

選ばれた項目に変更されます。 同じ様に他の項目もお好みに変 更が可能です。 16

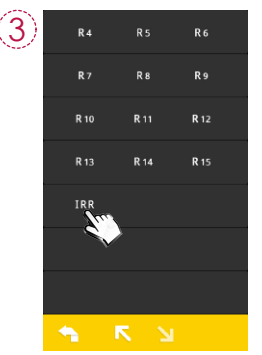

表示させたい項目をタップします 。下の「<mark>う</mark>」をタップすると、 前の画面へ戻ります。

### 3.1 ベーシック

#### 水準器機能

ディスプレイ右上の水準器アイコンをクリックすることで、光学機器センサ 一の水平状態をチェックし。

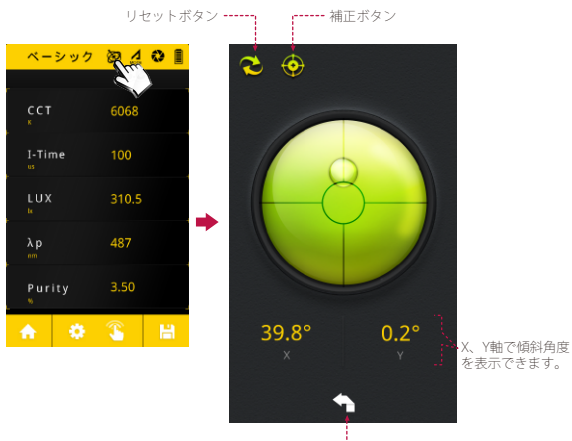

ベーシックモードに戻る

# 3.2 スペクトル

「スペクトル」をタップすると、350-800nmの範囲内の相対分光スペクト ルグラフを表示できます。

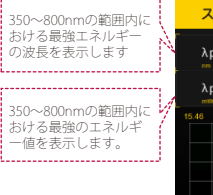

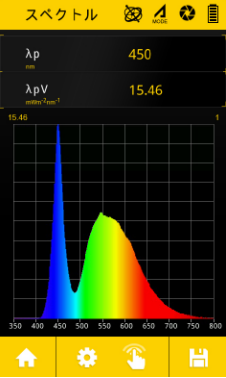

### 3.3 PPFD

「PPFD」をタップすると、光合成光量子束密度(PPFD:photosynthetic photon flux density)を確認する事ができます。測定範囲は350~800nmです 。また、測定項目と範囲をカスタマイズでき、図のように操作手順を表示し ます。

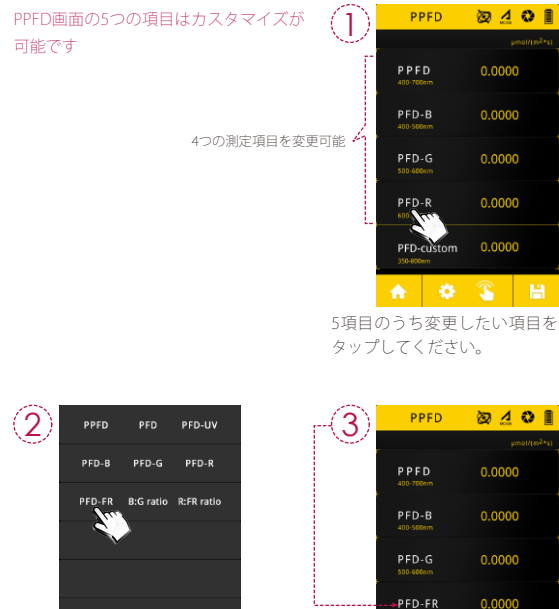

表示させたい項目をタップします 。下の「 へ」をタップすると、 前の画面へ戻ります。

|               | PFD-B<br>400-500mm   | 0.000       | )   |
|---------------|----------------------|-------------|-----|
|               | PFD-G<br>500-600em   | 0.0000      | þ   |
|               | →PFD-FR<br>700-800em | 0.0000      | )   |
|               | PFD-custom           | 0.0000      | )   |
|               | <b>∧</b>             | T           | H   |
| 選ばれた          | 項目に変更                | きれま         | ドす。 |
| 1.1.1.1.1.1.1 |                      | 1 1 - 1 - 1 |     |

度はれた項目に変更されます。 同じ様に他の項目もお好みに変 更が可能です。

### 3.3 PPFD

#### 測定範囲のカスタマイズ

 I.「PFD-custom」項目をクリックします。
2変更範囲の開始値と終了値を選択します。
3.キーボードで数値を入力し、「OK」を押して完成です。
4.確定ボタン「✓」を押して、変更範囲の設定を終えます。
5.測定画面に戻り、「PFD-custom」下方の黄色い数値を自ら設定した範囲内 で変更します。

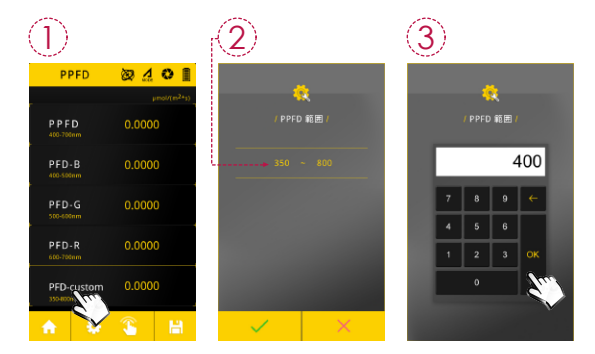

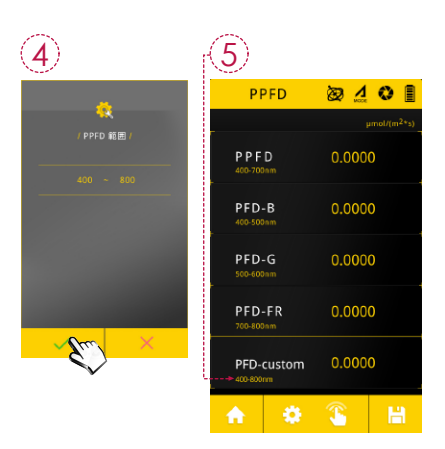

# 3.4 PPFDスペクトル

#### PPFDスペクトルモードは

クロロフィルa(chlorophyll a)、2.クロロフィルb(chlorophyll b)、3.β
-カロテン(β-Carotene)、4.フィトクロム A赤色光(Phytochrome A-red)、5.フィトクロム A 遠赤色光(Phytochrome A-far red)の5種類の参照スペクトルを提供しており、参照スペクトルの表示範囲は350~750nmです。

#### 参照スペクトルの設定

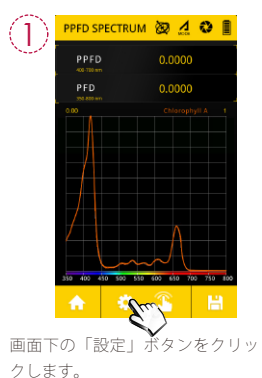

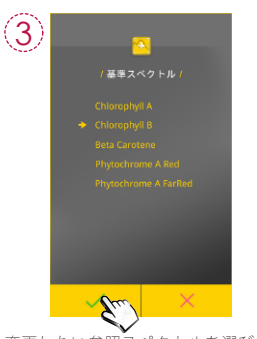

変更したい参照スペクトルを選び 、設定を終えたら「OK」を押して 21 確認します。

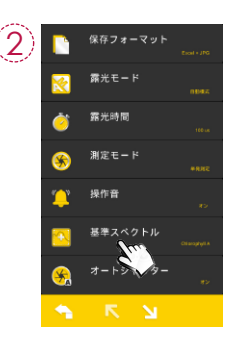

測定設定画面に進み、「参照スペク トル」項目をクリックします。

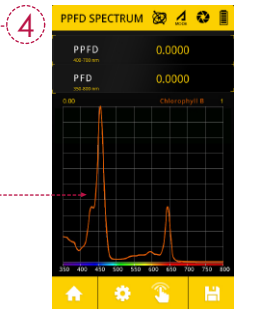

測定画面に戻ると、変更した参 照スペクトルがすでに表示され ています。

### 3.5 CIE

メイン画面の「CIE」測定機能アイコンには、CIE 1931及びCIE 1976の色度図 (色度座標)が含まれています。

#### 色度座標をタップすると、CIE1931 / CIE1976の切換が可能です。

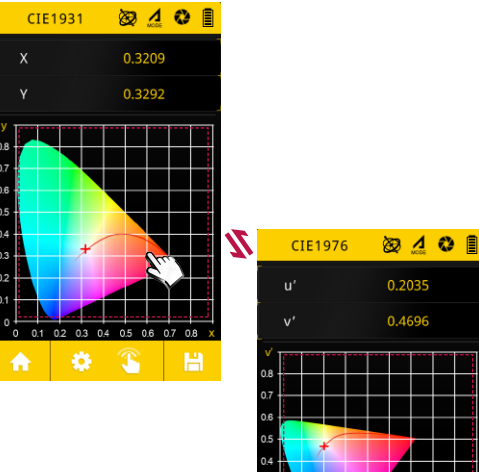

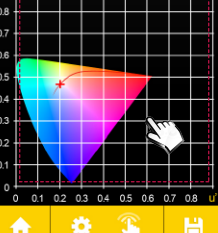

### 3.6 LOGGING

連続測定に使用する各項の数値を、Excelフォーマットで自動保存します。

#### 操作方法の設定

画面下方「 → 」設定ボタンをクリックし、順序通りに露光モード、露光 時間、合間及び測定回数を設定し、設定を終えたら画面下方「 → 」キー を押し、測定画面に戻り測定を開始します。

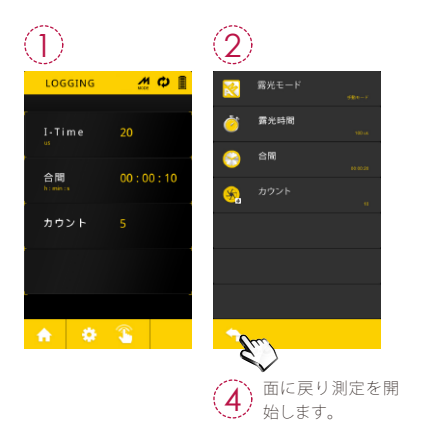

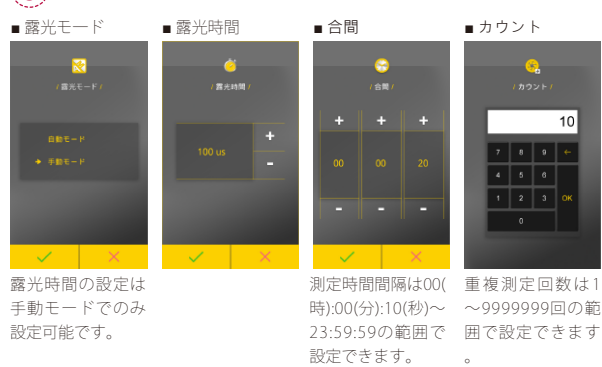

### 3.6 LOGGING 測定 光源に光学部センサーを向けます。 画面下の中央の測定ボタンをタップしてください こは本体構 測定キーを押しても測定可能です。 LOGGING 🥂 🗘 🗍 LOGGING M 0 I I-Time I-Time 合間 合間 カウント すでに連続測定を開始し そとを表します。 A C Sm A 0 🖬 3 4 000 MO LOGGING 1 0 LOGGING ※アイコンが連続回転してい れば、LOGGING中ということ になります。 I-Time I-Time 合間 00:00:20 合間 00:00:20 カウントの残数が表示され ます。 A 🗘 🔳

連続測定を途中で中止したい場合 、「 ■ 」停止ボタンを押して ください。 測定が完了すると、「カウント」は最初の設定値に戻ります。<sup>24</sup>

3

# 3.7 ブラウザー

ブラウザ(ホーム画面)により、以前にMicroSDカードに保存されたデー タを見直すことができます。

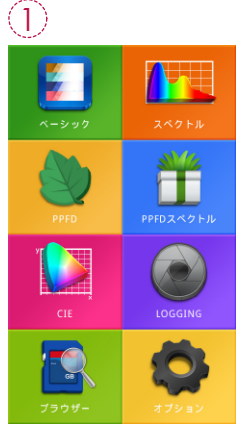

ブラウザーのアイコンをタップ します。

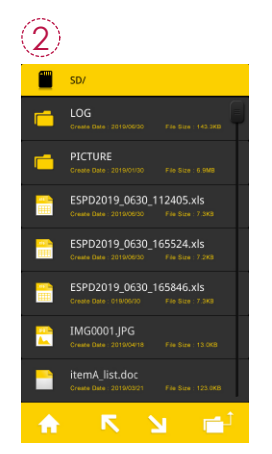

MicroSDカードの保存ファイルが表 示され、任意の保存Excelファイル をタップすると。

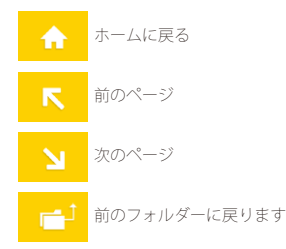

# 3.7 ブラウザー

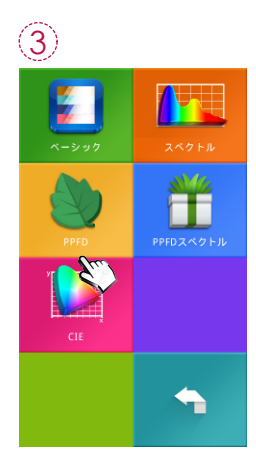

任意の表示モードをタップしま す。

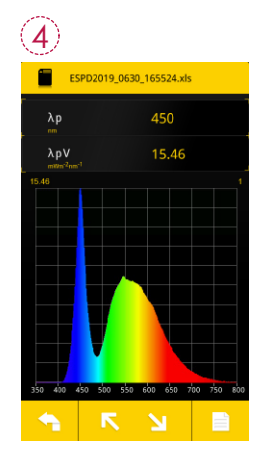

指定ファイルのデータが表示されま す。

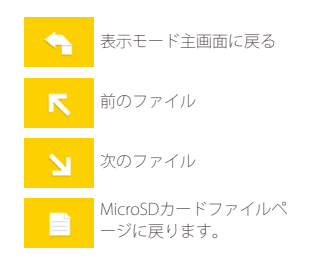

### 4.1 詳細設定

「ベーシック」、「スペクトル」、「PPFD」「PPFDスペクトル」「CIE」い ずれかの画面左下の「 🌼 」アイコンをタップすると、各項目の詳細設定 が可能です。

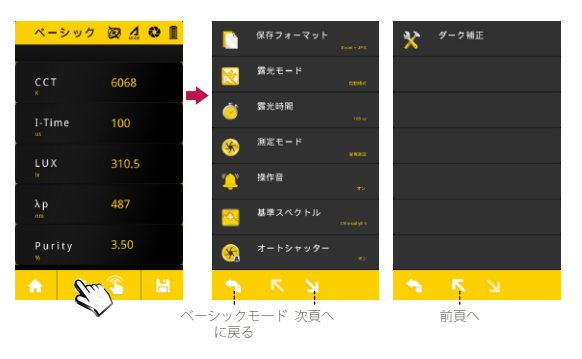

■保存フォーマット

■ 露光時間

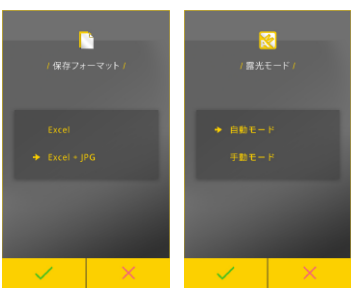

露光モード

MicroSDカードに保存 するデータをExcelのみ を選択できます。 かExcelとJPGの両方に するかを選択できます。

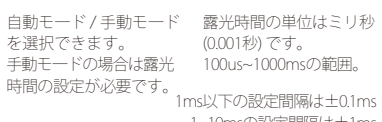

1~10msの設定間隔は±1ms 10~100msの設定間隔は±10ms 100ms以上の設定間隔は±100ms +/-:調整ボタン

X

.

### 4.1 詳細設定

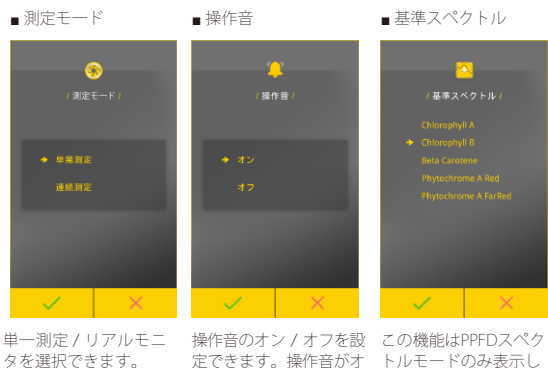

タを選択できます。 (4.2測定モードの設定を ご参考ください。)

ンの場合、測定完了を音 ます。 でお知らせします。

■オートシャッター

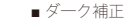

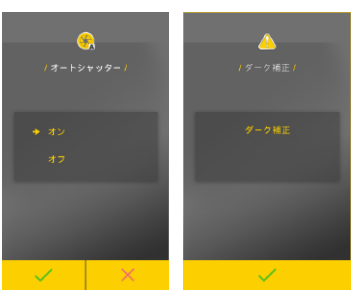

ユーザーは画面の測定 キー/本機測定キーを押 した後、まずダークキャ ことができます。 リブレーションを行い、 次の測定を行います。

このメニューからいつ でもダーク補正を行う

# 4.2 測定モードの設定

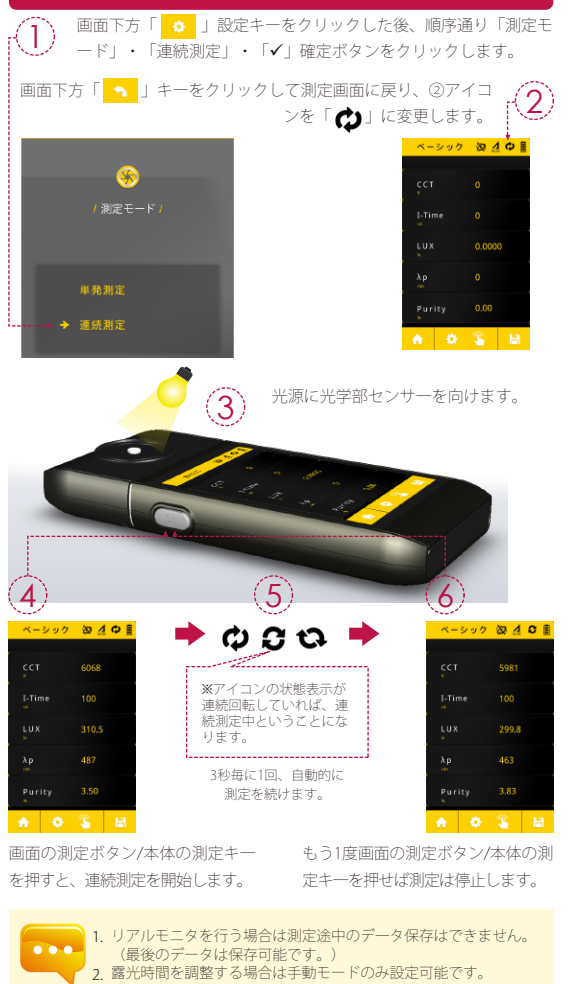

# 5.1 モバイルデバイスとの接続

#### 1 APPのインストール

モバイルデバイスでuSpectrum PARをダウンロードし、インストールします。

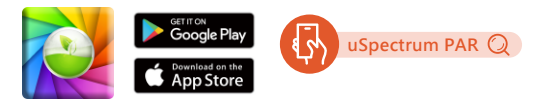

# 2

iOSシステム:モバイルデバイスの「ブルートゥース設定」を開きます( PG200N\_BTを選んで接続しないでください)。

Androidシステム:モバイルデバイスの「ブルートゥース設定」を開き、 PG200N\_BTを選んで接続します。

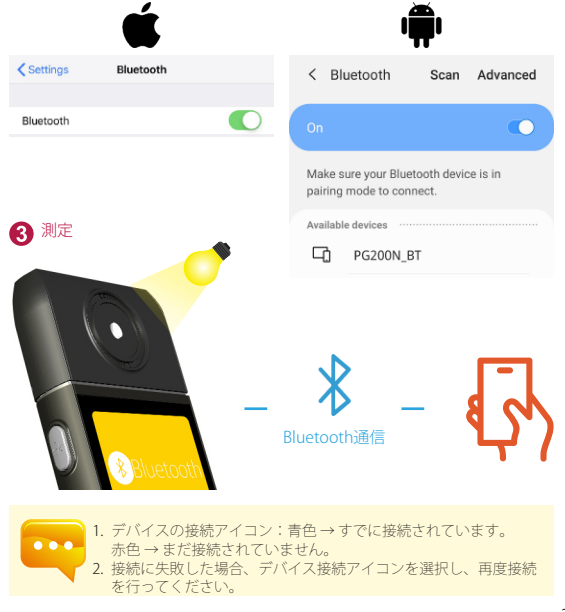

### 5.2 uSPECTRUMとの通信

#### uSPECTRUMコンピュータ用ソフトウェアをインストール

UPRtek公式ウェブサイトhttp://www.uprtek.comからファイルをダウンロー ドしてコンピュータシステムにインストールすることで、USBを通じてコン ピュータとPG200Nを接続し、uSPECTRUMを実行し測定を行うことができ ます。

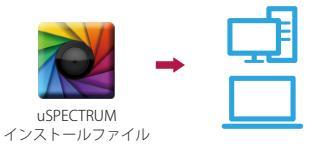

#### USB コンピュータ通信モードの設定

- 1.「オプション」のイラストをクリックしてください。
- 2.「USBモード」の項目をクリックしてください。
- 3.「PC通信」の項目をクリックした後、確定を押してください。

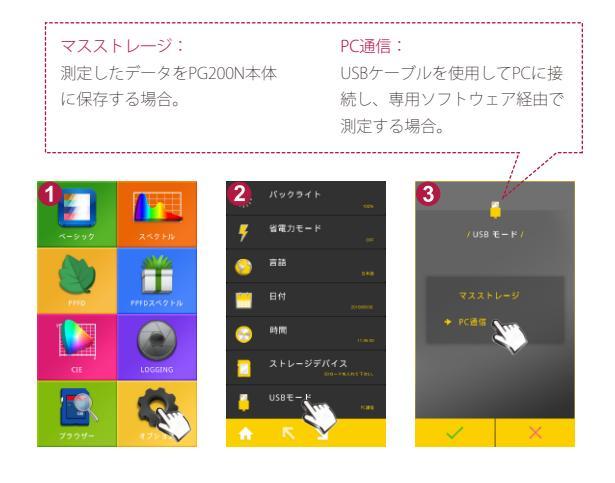

### 5.2 uSPECTRUMとの通信

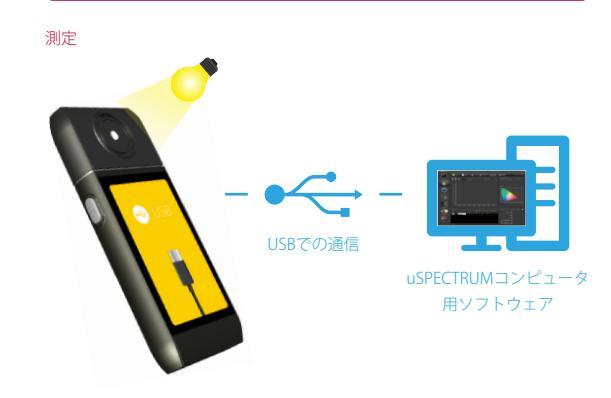

### 5.3 故障排除

本機が正しく動作しない場合、もしくは、フリーズ(画面が静止して操作で きない状態)してしまった場合は、電源ボタンを3秒程長押しし、本体を終了 して下さい。

再起動後の状況を確認してください。トラブルが依然として解決しない場合 、下図の指示に基づいて本機をリセットしてください。防塵カパーを開き、 細い鉛筆でリセットキーを押して本機をリセットします。

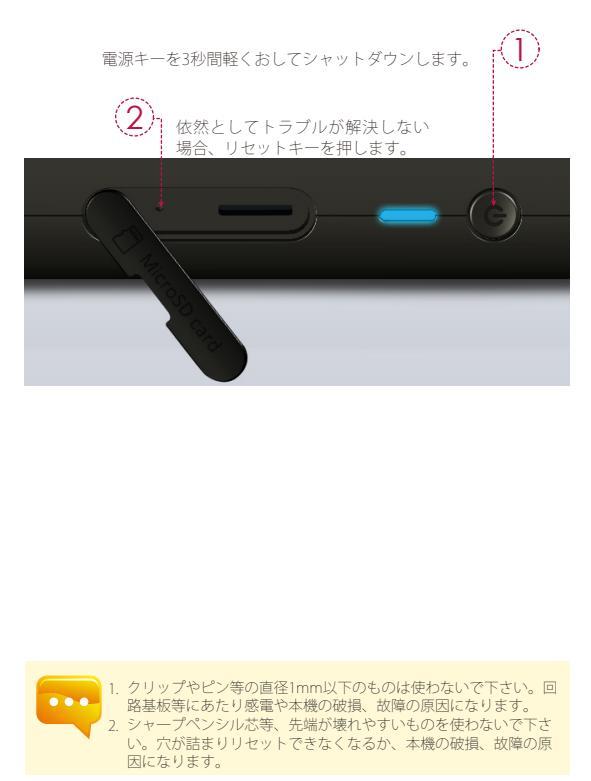

### 6.1 測定可能項目説明

| 略称                                                             | 正式名称                                                                          |                                                   |                                                            | 単位                                                     |
|----------------------------------------------------------------|-------------------------------------------------------------------------------|---------------------------------------------------|------------------------------------------------------------|--------------------------------------------------------|
| CCT                                                            | ▶相関色温度                                                                        |                                                   |                                                            | К                                                      |
| 色温度は、<br>な黒体放射                                                 | 異なる温度下で黒<br>体に最も近い色を                                                          | 体放射体が<br>しています                                    | ヾ放射する色です<br>「。                                             | 。CCIは理想的                                               |
| CRI (Ra)                                                       | ▶演色評価数                                                                        |                                                   |                                                            |                                                        |
| 平均演色評<br>rendering )<br>最良(色ず                                  | 価数の評価に用い<br>/平均演色評価指<br>れなし)                                                  | る試験色 (<br>数 (Ra)で                                 | R1~R8のみ)の演<br>す。満点は100g                                    | @色性(Color<br>点です。100を                                  |
| R1、R2R                                                         | 15                                                                            |                                                   |                                                            |                                                        |
| それぞれ演<br>平均演色評<br>評価数を平<br>(R9~R14, R<br>、緑 (R11)、<br>色」(R14)、 | 色評価数<br>価数 (CRI / Ra):8<br>均したもの。特殊<br>15) の試験色の色<br>青 (R12)、「西注<br>「日本人の肌の(F | 色 (R1~R8<br>演色評価数<br>票を用いた<br>(人[ 脚注3]<br>(15)」とし | )の色票を用いて<br>は:R1~R8に含ま<br>演色評価数。赤<br>]の肌の色」(R13<br>て解説されるこ | て評価した演色<br>れない7色<br>(R9)、黄(R10)<br>3)、「木の葉の<br>とがあります。 |
| Lux                                                            | ▶照度                                                                           |                                                   |                                                            | lx                                                     |
| 照度:物体                                                          | の表面を照らす光                                                                      | の明るさを                                             | ·表す。                                                       |                                                        |
| λp                                                             | ▶ピーク波長                                                                        |                                                   |                                                            | nm                                                     |
| 測定された                                                          | スペクトルで最高                                                                      | 出力の波長                                             | <sup>ま</sup> です。                                           |                                                        |
| λpV                                                            | ▶ピーク強度                                                                        |                                                   |                                                            | mW/m <sup>2</sup>                                      |
| 測定された<br>す。                                                    | スペクトルでの最                                                                      | 高出力を、                                             | mW/m²の単位 <sup>-</sup>                                      | で表したもので                                                |
| λd                                                             | ▶主波長                                                                          |                                                   |                                                            | nm                                                     |
| 測定された<br>トル色と標<br>ります。                                         | 光の色を表す際に<br>準光源E (x、y = (                                                     | 、主波長か<br>).333,0.33                               | <sup>、</sup> 使用されます。<br>3)が混合されて                           | 波長のスペク<br>「いることがあ                                      |
| I-Time                                                         | ▶露光時間                                                                         |                                                   |                                                            | ms                                                     |
| スペクトロ                                                          | メータで測定され                                                                      | た露光時間                                             | ]です。                                                       |                                                        |
| x,y,X,Y,Z                                                      | ►CIE1931 col                                                                  | or coordir                                        | nate                                                       |                                                        |
| CIE(Commi<br>された色度<br>ものです。                                    | ssion Internation<br>図(CIE1931)です。                                            | al de l'Ecla<br>光の色を>                             | airage;国際照明<br><, yの平面(二次テ                                 | 月委員会)で規定<br>元)座標で表した                                   |
| u',v'                                                          | ►CIE1976 col                                                                  | or coordir                                        | nate                                                       |                                                        |
| CIE(Commi<br>された色度<br>たものです                                    | ssion Internation<br>図(CIE1976)です。<br>。                                       | al de l'Ecla<br>光の色をu                             | airage;国際照明<br>」',v' の平面(二次                                | 月委員会)で規定<br>!元)座標で表し                                   |

### 6.1 測定可能項目説明

| 略称                                                       | 正式名称                                                                                                    | 単位                                       |
|----------------------------------------------------------|----------------------------------------------------------------------------------------------------|------------------------------------------|
| Duv<br>黒体軌跡の上下戸<br>曲線は、等偏差線<br>からの色差 (du<br>CIE 1960色空間/ | ►CIE1960 uv color coordinate diff<br>両側にほぼ平行な曲線が描かれていま<br>泉と呼ばれ、(等色差空間の uv 色度E<br>v) が等距離にある色度点の軌跡を描<br>ベースで。 | erence<br>すが、これらの<br>図上で)黒体軌跡<br>いたものです。 |
| Δx                                                       | ►CIE1931 color coordinate differe                                                                             | nce                                      |
| 同じ色温度におり                                                 | ナるCIE1931座標とプランクの黒体放射                                                                                         | 肘のx差です。                                  |
| ∆у                                                       | ►CIE1931 color coordinate differe                                                                             | nce                                      |
| 同じ色温度におり                                                 | ナるCIE1931座標とプランクの黒体放射                                                                                         | 肘のx差です。                                  |
| ∆u'                                                      | ►CIE1976 color coordinate differe                                                                             | nce                                      |
| 同じ色温度におり                                                 | ナるCIE1976座標とプランクの黒体放射                                                                                         | 肘のu'差です。                                 |
| $\Delta v'$                                              | ►CIE1976 color coordinate differe                                                                             | nce                                      |
| 同じ色温度におり                                                 | ナるCIE1976座標とプランクの黒体放射                                                                                         | 肘のv′差です。<br>                             |
| fc<br>照度の単位 Im/ft<br>を照らすときの照                            | ▶フートキャンドル<br><sup>2</sup> ; 標準ろうそくが1フートの距離から1<br>度。                                                           | fc<br>平方フートの表面                           |
| Purity<br>標準光源の主波長<br>なります。                              | ▶色純度<br>の割合です。色純度が100%に近いほ。                                                                                   | %<br>ど、主波長に近く                            |
| IRR (Irradiance)<br>仕様に規定される                             | ▶ <b>放射照度</b><br>ている波長範囲内の放射照度です。                                                                             | W/m <sup>2</sup>                         |
| PPFD                                                     | ►光合成光量子束密度                                                                                                    | µmol/(m <sup>2</sup> *s)                 |
| 400-700nm範囲(                                             | の単位時間単位面積あたりの光子数。                                                                                             |                                          |
| PFD-R                                                    | ▶赤領域の光量子束密度                                                                                                   | µmol/(m <sup>2</sup> *s)                 |
| 600-700nm範囲(                                             | の光量子束密度。                                                                                                    |                                          |
| PFD-G                                                    | ▶緑領域の光量子束密度                                                                                                   | µmol/(m <sup>2</sup> *s)                 |
| 500-600nm範囲(                                             | の光量子束密度。                                                                                                    |                                          |
| PFD-B                                                    | ▶青領域の光量子束密度                                                                                                   | µmol/(m <sup>2</sup> *s)                 |
| 400-500nm範囲(                                             | の光量子束密度。                                                                                                    |                                          |
| PFD                                                      | ▶光量子束密度                                                                                                    | µmol/(m <sup>2</sup> *s)                 |
| 350-800nm範囲(                                             | の単位時間単位面積あたりの光子数。                                                                                             |                                          |

### 5.1 測定可能項目説明

| 略称                                                                               | 正式名称                                                                                           | 単位                             |
|----------------------------------------------------------------------------------|------------------------------------------------------------------------------------------------|--------------------------------|
| PFD-B:G ratio<br>400~500nmの範囲と50                                                 | ▶青色領域と緑色領域の光量子束密度比<br>0~600nmの範囲の光量子束密度比                                                       |                                |
| PFD-R:FR Ratio<br>600~700nmの範囲と70                                                | ▶赤色領域と遠赤外領域の光量子束密度<br>0~800nmの範囲の光量子束密度比。                                                      | 比                              |
| Chlorophyll A<br>クロロフィルは植物、<br>ルaは主に光反応を行う                                       | ▶クロロフィルA<br>稾類や藍藻に存在する光合成色素です。ク<br>色素なので、メイン色素とも呼ばれていま                                         | ロロフィ<br>す。                     |
| Chlorophyll B<br>クロロフィルは植物、蒸<br>ルbは光エネルギーを吸<br>助色素とも呼ばれていま                       | ▶クロロフィルB<br>藻類や藍藻に存在する光合成色素です。ク<br>収してクロロフィルaに伝え光反応を行う<br>ぎす。                                  | ロロフィ<br>ので、補                   |
| Beta-carotene<br>β-カロテンはカロテノ<br>います。                                             | ▶β-カロテン<br>イドの1つで、植物の葉、花、根に広範に                                                                 | 存在して                           |
| Phytochrome A red<br>赤色光吸収型は植物体内<br>収し、遠赤光を吸収する<br>外部光の信号を受け入れ                   | ▶フィトクロムA赤(赤色光吸収型(Pra<br>gの一種の色素で、タンパク質を含み、赤色<br>ら色素Pfiになります。植物は主に光の感度を<br>1、自身の生長、発育や開花を調節します。 | 型)<br>9光を吸<br>E通じて             |
| Phytochrome A far red<br>遠赤色光吸収型は植物が<br>吸収し、遠赤光を吸収<br>。植物は主に光の感度を<br>育や開花を調節します。 | ▶フィトクロムA遠赤(遠赤色光吸収型<br>本内の一種の色素で、タンパク質を含み<br>することで色素を赤色光吸収するPrに変化<br>を通じて外部光の信号を受け入れ、自身の        | (Pfr型)<br>赤色光を<br>させます<br>生長、発 |

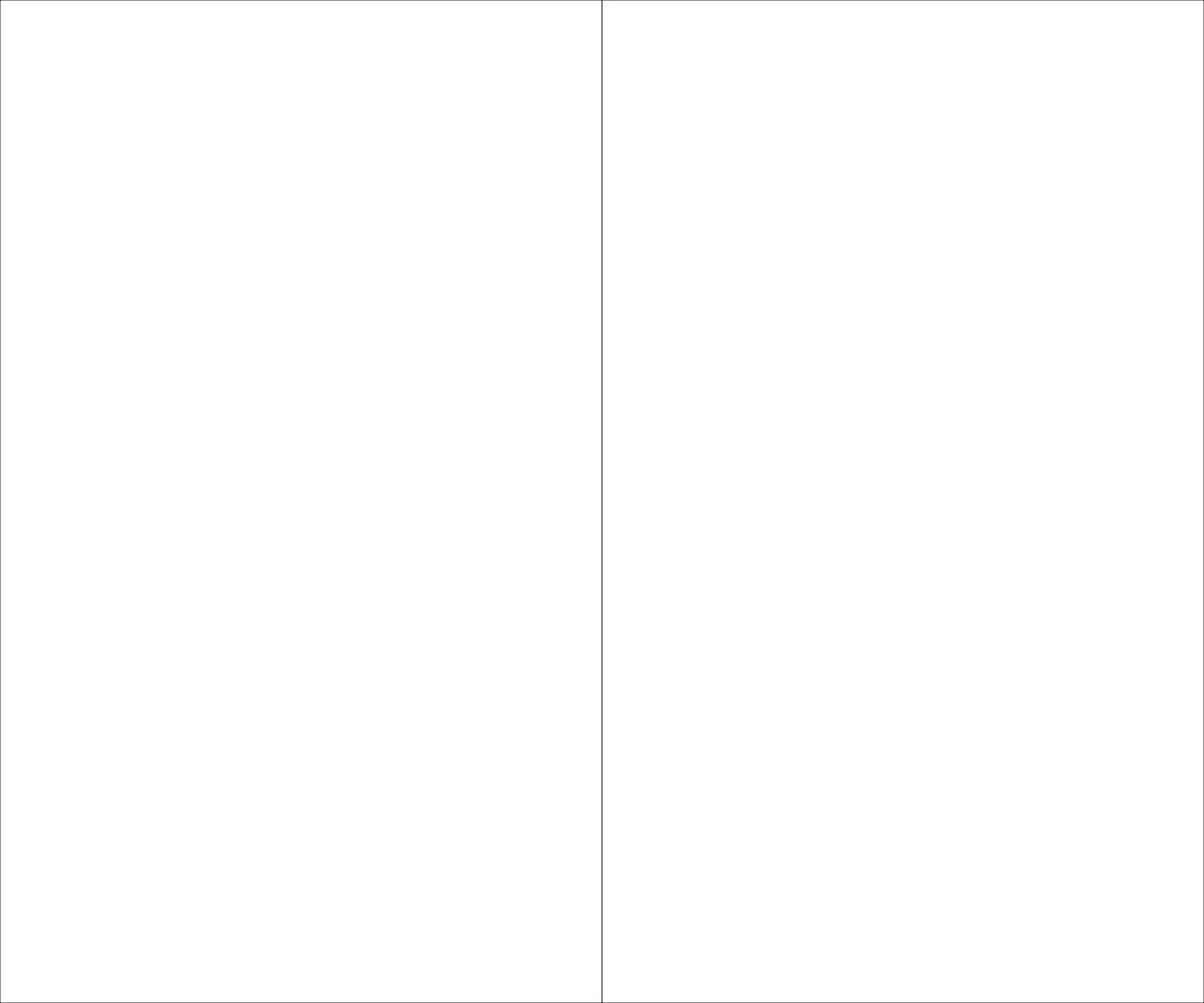

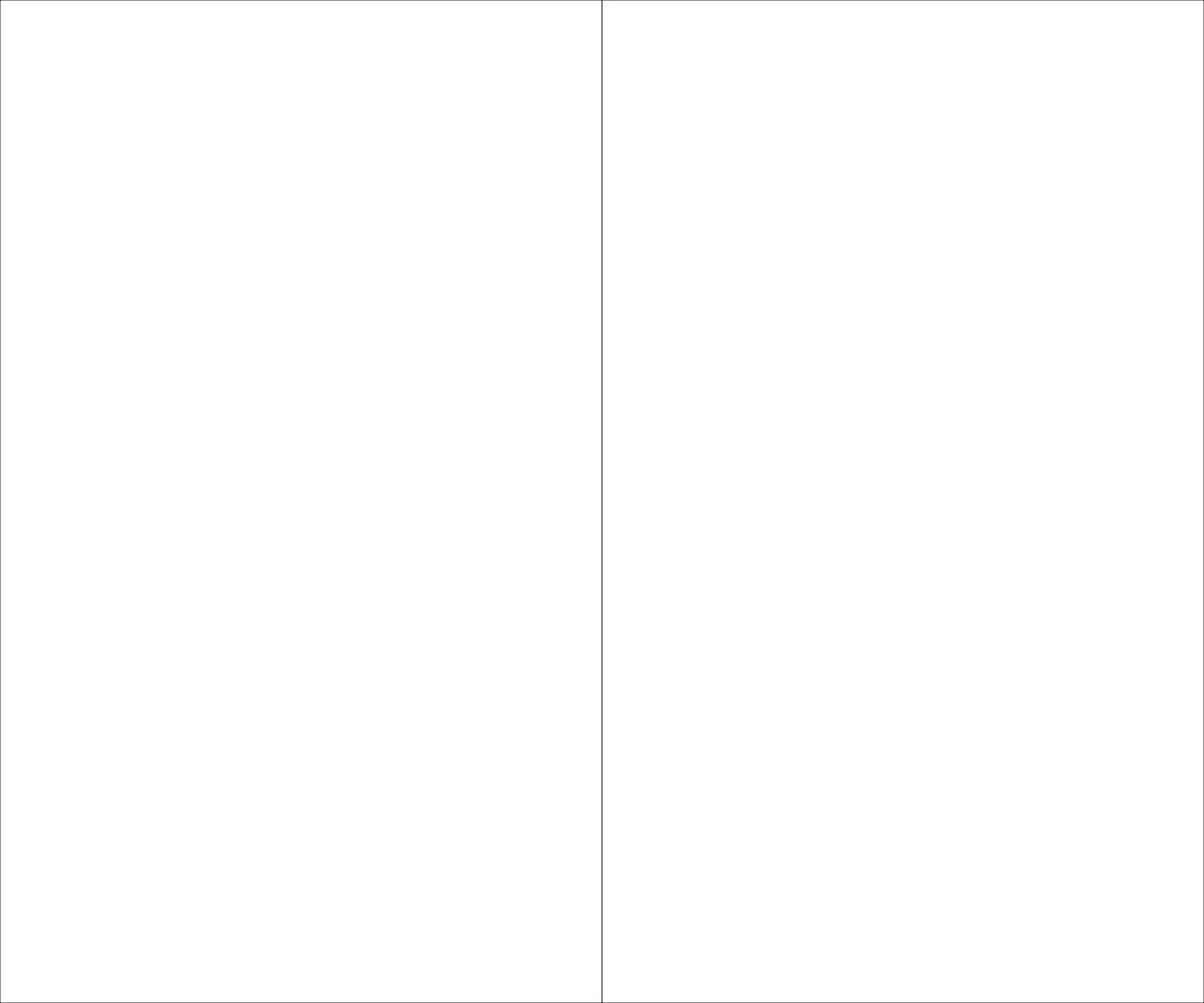

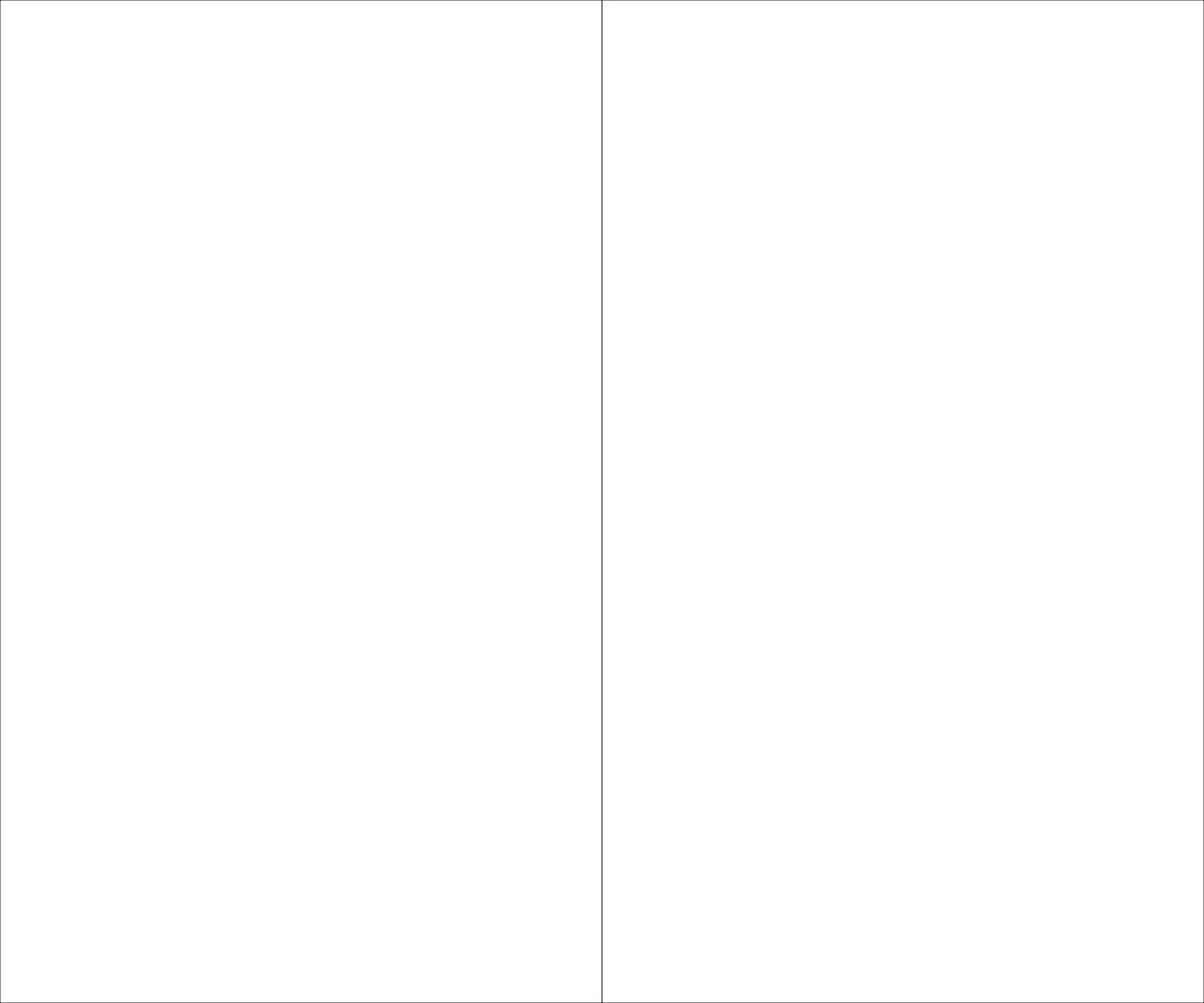